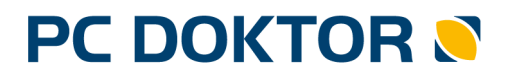

Physician Information System

PC DENT

Dentist Information System

# Napojení do systému ISIN

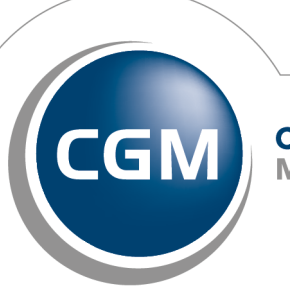

CompuGroup Medical

Synchronizing Healthcare

| 1) Nastavení komunikace           |    |
|-----------------------------------|----|
| 2) Vakcinace COVID-19             | 5  |
| 3) Očkovací seznam                | 7  |
| 4) Import záznamů z registru ISIN | 9  |
| 5) Systém Reservatic              | 10 |
| 6) Další funkce                   | 11 |

## Napojení na systém ISIN

ISIN (součást ÚZIS) je Informační systém infekčních nemocí. Veškerá očkování pacientů proti COVID-19 musí být v tomto systému evidována. Evidenci lze spravovat pomocí webové aplikace nebo z informačního systému lékaře pomocí datového rozhraní.

V rámci systému nyní je možnost využívat tyto funkcionality:

- Vyhledání pacienta v ISIN a získání z ISIN jeho ID.
- Zjištění aktuálního stavu očkování pacienta.
- Zaznamenání provedeného očkování v ambulantním systému záznam očkování, přepis do dekurzu, vykázání adekvátního výkonu na pojišťovnu.
- Odeslání informace o očkování do ISIN dávka, očkovací látka, místo aplikace, šarže, expirace atd.
- Hromadný import záznamů o očkování.
- Stažení objednávek pacientů ze systému Reservatic.

Možnost napojení do ISIN je v systému od únorové verze. Před samotným nastavením si proto zkontrolujte Vaši verzi programu a případně si nainstalujte novější verzi. Pro správné nastavení systému budete potřebovat **certifikát**, **NRZP číslo** a **PČZ**.

## 1) Nastavení komunikace

Základní nastavení provedete v menu **Katalogy > Katalog zaměstnanců**, po stisku klávesy **>>F8** v nabídce **COVID-19 nastavení komunikace**.

Pro správné nastavení přístupu do ISIN budete potřebovat:

- Certifikát používá se stejný jako u eReceptů a eNeschopenek.
- NRZP jedná se o číslo v národním registru zdravotnických pracovníků. NRZP slouží pro audit přístupů do ISIN. NRZP získáte kliknutím na šipku vedle pole NRZP a výběrem ze seznamu. Další možností jak získat Vaše NRZP číslo je přihlásit se na webový portál <u>https://ereg.ksrzis.cz/</u>. Zde v hlavním menu klikněte na tlačítko [Pracovníci], zadejte jméno, příjmení, datum narození a stiskněte [Vyhledat].
- PČZ jedná se o 3místné pořadové číslo zařízení. U malých ordinací nejčastěji 000.
- Alternativně můžete vyplnit **Token** pro přístup do systému Reservatic.

| S Parametry pro agendy COVID-19                                                                                                    | ?                                 | ×               |
|----------------------------------------------------------------------------------------------------|-----------------------------------|-----------------|
| Údaje pro vystavení COVID žádanky                                                                                                    |                                   |                 |
| URL https://eregpublicsecure2.ksrzis.cz/Registr/CUD/Zadanka                                                                                                    |                                   | _               |
| Klíč Vestovací prostře                                                                                                    | dí                                |                 |
| Přístupový klíč je poslední údaj v odkazu, který jste obdržel(a) mailem z UZIS. Jedi<br>slovem klic=XXXXXXXXXXX. Pokud jste mail neobdržel(a), obratte se na technický<br>UZIS                                                            | ná se o hodnot<br>či metodický ho | u za<br>elpdesk |
| https://eregpublicsecure.ksrzis.cz/Registr/CUD/Zadanka?klic                                                                                                    | =xxxxxxxxxxx                      |                 |
| 🔽 Získávat adresu pacienta ze serveru ČSSZ                                                                                                    |                                   |                 |
| Údaje pro přístup do ISIN 🛛 🖓 Pouze                                                                                                    | zobrazit inform                   | ace             |
| NRZP 💷 Rodné číslo                                                                                                    |                                   |                 |
| PČZ Zobra                                                                                                    | zovat XML odp                     | ovědi           |
| SSL certifik.át         2022-06-10T12:15:32.000000+02:00           server SSL cert.         DC=cz, DC=ereg, DC=int, OU=eReg, OU=Applicat           CN=WS_25297996_TEST (rgu_ws_25297996)           10E1EFF69CD615DCB31A63393B2019EC7A9C19 | tion Users,<br>)25                | ~               |
| Odesílat do 💫 úložiště ČSSZ (SSL certifikát)                                                                                                    |                                   |                 |
| <ul> <li>testovací server (SSL certifikát)</li> <li>úležičká ČSSZ (CSL cerum certifikát)</li> </ul>                                                                                                    |                                   |                 |
| <ul> <li>uozste codz (SSE server certifikát)</li> <li>testovací ČSSZ (SSE server certifikát)</li> </ul>                                                                                                    |                                   |                 |
| Údaje pro přístup do systému Reservatic                                                                                                    |                                   |                 |
| 1                                                                                                    |                                   |                 |
| Zpět                                                                                                    | Ulož                              |                 |
| ······································                                                                                                    |                                   |                 |
| Zadejte přístupový klíč (heslo)                                                                                                    |                                   |                 |

Pokud nebudete pacienty očkovat, tak si nastavte **[x] Pouze zobrazit informace**. Po nastavení nebudou aktivní některé pole v okně Vakcinace.

## 2) Vakcinace COVID-19

Funkci pro záznam očkování proti COVID-19 spustíte buď z menu **Základní údaje > ISIN - vakcinace COVID-19** a nebo z mapy dokladů, kliknutím na odkaz **ISIN - vakcinace COVID** zobrazit. Po otevření okna se stáhnou informace o očkování pacienta.

| Vakcinace COVID-19                                                                                                    |                                        |                                                   |                                                       |                                                           |                            |                                           |                                  |                     | ?                 | >    |
|----------------------------------------------------------------------------------------------------|----------------------------------------|---------------------------------------------------|-------------------------------------------------------|-----------------------------------------------------------|----------------------------|-------------------------------------------|----------------------------------|---------------------|-------------------|------|
| Příjmení a jméno                                                                                                    |                                        | ISIN                                              | lid                                                   | Indik                                                     | асе                        | Indikace jina                             | á                                |                     |                   |      |
| BABICKOV JURII                                                                                                    |                                        | -  -                                              |                                                       | V01                                                       |                            |                                           |                                  |                     |                   |      |
| ,<br>Číslo pojištěnce / RČ                                                                                                    | Datum narození                         | ,<br>ZM                                           |                                                       | Pozn                                                      | ámka k pacientov           | ,<br>1                                    |                                  |                     |                   |      |
|                                                                                                    | 13.06.1970                             | 11                                                | 1                                                     |                                                           |                            | -                                         |                                  |                     |                   |      |
| l<br>Telefon                                                                                                    | Kontoktní moji                         |                                                   |                                                       |                                                           |                            |                                           |                                  |                     |                   |      |
|                                                                                                    |                                        |                                                   |                                                       |                                                           |                            | . 1                                       |                                  |                     |                   |      |
|                                                                                                    |                                        |                                                   |                                                       | <u>ا</u> ا                                                | fidej na očkovaci          | seznam                                    | _                                | Aktualizace da      | at v <u>I</u> SIN |      |
| Stav Tup                                                                                                    | Látka                                  | Ces                                               | ta Místo                                              | Datum                                                     | Šarže                      | Expirace                                  | Pr                               | znamka              | Beak              | ce / |
| Nový záznam                                                                                                    | Edito                                  |                                                   |                                                       | Datam                                                     | Callo                      | Enpirado                                  |                                  |                     | modite            |      |
| Probihajici SARS-CoV-2 (ICD 1                                                                                                    | 1 XN1 COVID-19 Va                      | ccine A IM                                        | NP                                                    | 09.03.202                                                 | 1 55443322                 | 30.06.2022                                | _                                |                     |                   |      |
| Ukoncene SARS-CoV-2 (ICD 1                                                                                                    | 1 XN1 COVID-19 Va                      | ccine A IM                                        | DP                                                    | 02.03.202                                                 | 1 007XYZ                   | 26.03.2021                                | Zapsal: H                        | IPPO ADMINIST       |                   | _    |
| SARS-LOV-2 (ILD I<br>SARS-CoV-2 (ICD 1                                                                                                   | 1 XN1_COVID-19 Va<br>1 XN1_COVID-19 Va | coine AIM                                         | DP                                                    | 02.03.202                                                 | 1 007XYZ                   | 03.03.2021                                | Zapsal: H<br>Zapsal: H           | IPPU ADMINIST       |                   | -    |
| LU CADC CAVO (CD 1                                                                                                    | 1 VM1 COVID-13 Va                      | CONCALINA                                         | ND                                                    | 05.00.202                                                 | 1 007054001                | 02.03.2022                                | Zapsai. H                        | ITTO ADMINIST       |                   | _ '  |
| <                                                                                                    |                                        |                                                   |                                                       |                                                           |                            |                                           |                                  |                     |                   | >    |
| Záznam o očkování                                                                                                    |                                        |                                                   |                                                       |                                                           |                            |                                           |                                  |                     |                   |      |
| Тур                                                                                                    |                                        |                                                   |                                                       |                                                           |                            | <u>D</u> atum                             | očkování                         |                     |                   |      |
| SARS-CoV-2 (ICD 11 XN109, S                                                                                                    | NOMED CT 8405330                       | <i>i</i> 07)                                      |                                                       |                                                           | -                          | 10.03                                     | .2021                            |                     |                   | _    |
| Očkovací látka                                                                                                    |                                        | Šarže                                             |                                                       |                                                           | _                          | ,<br>Datum                                | expirace                         |                     |                   |      |
| COVID-19 Vaccine Moderna                                                                                                    | •                                      | 15SD                                              |                                                       |                                                           |                            | 12.02                                     | 2021                             |                     |                   | -    |
|                                                                                                    |                                        | Matalon                                           |                                                       |                                                           |                            | Tue us                                    |                                  |                     |                   |      |
| Aplikachi cesta                                                                                                    |                                        |                                                   |                                                       |                                                           |                            | тур уу                                    | Konu                             |                     |                   | _    |
| I.M.                                                                                                    | <u>•</u>                               | Dominar                                           | ntni paże                                             |                                                           | <u> </u>                   | 2 - dru                                   | ihà aplikace                     | e očkování          | _                 | -    |
| <u>R</u> eakce                                                                                                    |                                        | <u>P</u> oznámk                                   | a                                                     |                                                           |                            |                                           |                                  |                     |                   |      |
|                                                                                                    |                                        |                                                   |                                                       |                                                           | E                          | 11                                        |                                  |                     |                   |      |
|                                                                                                    |                                        |                                                   |                                                       |                                                           |                            | +                                         |                                  |                     |                   |      |
|                                                                                                    |                                        |                                                   |                                                       |                                                           |                            | +                                         |                                  |                     |                   |      |
| I<br>Text do karty                                                                                                    |                                        | ,                                                 |                                                       |                                                           |                            | <u>+</u>                                  |                                  |                     |                   |      |
| I<br>Iext do karty                                                                                                    |                                        | ,                                                 |                                                       |                                                           |                            | *                                         |                                  |                     |                   |      |
| I<br>Iext do karty                                                                                                    |                                        | ,                                                 |                                                       |                                                           |                            | *                                         |                                  |                     |                   |      |
| I Ext do karty                                                                                                    |                                        |                                                   |                                                       |                                                           |                            | *                                         |                                  |                     |                   |      |
| Text do karty                                                                                                    |                                        | PČZ                                               |                                                       |                                                           |                            | <b>≝</b><br>Lékař                         |                                  |                     |                   |      |
| Iext do karty           IČ           265186718676187                                                                                     |                                        | PČZ                                               |                                                       |                                                           |                            | ≝<br>Lékař<br> Podpi                      | s lékaře JR                      |                     |                   |      |
| <u>T</u> ext do karty           IČ           265186718676187                                                                             |                                        | PČZ                                               |                                                       |                                                           |                            | ≝<br>Lékař<br> Podpi                      | s lékaře JR                      |                     |                   |      |
| I ext do karty<br>IČ<br>265186718676187                                                                                                  |                                        | PČZ                                               |                                                       |                                                           |                            | Lékař<br>Podpi<br>Pacient odmí            | s <b>lékaře JR</b><br>tá očkován |                     |                   |      |
| I Ext do karty<br>IČ<br>265186718676187<br>Přepis informace o očkování do kar                                                            |                                        | PČZ<br> 000                                       | vé dávce o                                            | objednat pac                                              | ienta                      | Lékař<br>Podpi<br>Pacient odmí            | s lékaře JR<br>tá očkován        |                     |                   |      |
| I Ext do karty<br>IČ<br>265186718676187<br><sup>?</sup> řepis informace o očkování do kar<br>C Vždy                                      | trí C Nikdy                            | PČZ<br>000                                        | vé dávce o<br>uhé dávce<br>plnit posledi              | objednat pac<br>zobrazit cer<br>ní použitou i             | ienta<br>ifikát<br>ndikaci | Lékař<br> Podpi<br>Pacient odmí<br>Esc Zp | s lékaře JR<br>tá očkován<br>jět | <u>U</u> lož a ode: | šli vakcir        | Laci |
| I<br>I ext do karty<br>IČ<br>265186718676187<br>Přepis informace o očkování do kar<br>C Vždy  Pouze vlas<br>Pouze vlas<br>Del Zruš Ent W | ty<br>tní (° Nikdy<br>ber F5 Změna st  | PČZ<br>000<br>Po pr<br>Po dr<br>Před<br>avu F6 Cr | vé dávce c<br>uhé dávce<br>plnit posledi<br>ertifikát | objednat pac<br>zobrazit cer<br>ní použitou i<br>F9 Očkov | ienta<br>ifikát<br>ndikaci | Lékař<br> Podpi<br>Pacient odmí<br>Esc Zp | s lékaře JR<br>tá očkován<br>vět | <u>U</u> lož a ode: | šli vakcir        | laci |

Nové očkování můžete zadat kliknutím na řádek Nový záznam, vyplnění potřebných údajů a stiskem tlačítka **[Ulož a odešli]**. Po odeslání se nabídne okno Účtování výkonů s předvyplněným výkonem pro očkování. Po odeslání se také automaticky založí záznam do agendy Injekce a očkování.

Pokud budete mít nastaveno **[x] po prvé dávce objednat pacienta**, tak se po uložení otevře kalendář a nabídne se objednání pacienta na druhou dávku.

Pokud budete mít nastaveno **[x] po druhé dávce zobrazit certifikát**, tak se po uložení zobrazí pdf soubor s certifikátem o provedené vakcinaci. Tento můžete vytisknout a předat pacientovi. Certifikát můžete zobrazit a vytisknout i později stiskem klávesy **>>F6**.

V poli Text do karty, si můžete zadat doplňující informace, které se přepíší do karty pacienta

spolu s informací o očkování. Text si můžete uložit pro další použití kliknutím na ikonu . Také si můžete nastavit formu přepisu do karty pacienta. Přepisovat se může informace (o) Vždy, (o) Pouze vlastní nebo (o) Nikdy.

Pokud pacient odmítá očkování, je možné tuto informaci uložit zatržením volby **[pacient odmítá očkování]**. Tato volba je přístupná pouze v případě, že u pacienta ještě nejsou žádné záznamy a není zařazen v očkovacím seznamu.

#### Kontaktní údaje pacienta

Mezi údaje pacienta patří i telefon a email. Pokud nebudou údaje staženy z ISIN, tak se automaticky dotáhnou z osobních údajů pacienta. Pokud nebudou v ISIN aktuální údaje, tak můžete dotáhnout údaje z osobní údajů stiskem klávesy **>>F9**. Následně stiskněte tlačítko **[Aktualizace dat v ISIN]** a aktuální data odešlete do ISIN.

>>Esc – zpět / zavření funkce
 >>Delete – smazání záznamu
 >Enter – výběr
 >F5 – změna stavu očkování
 >F6 – zobrazení certifikátu o vakcinaci
 >F9 – zobrazení agendy Injekce a očkování

## 3) Očkovací seznam

Pro praktické lékaře je možné používat přidávání pacientů na očkovací seznam a tím je zaregistrovat k plánovanému očkování u praktického lékaře. Na očkovací seznam nelze přidat pacienty, které lékař nemá ve své kapitaci, tedy tuto funkci nelze využít pro jiný typ zařízení, než jsou praktičtí lékaři.

Přidávat pacienty na očkovací seznam můžete pouze:

- své pacienty v kapitaci,
- pacienty, kteří zatím nemají registraci v Centrálním rezervačním systému (CRS, Reservatic) a
- pacienty, kteří zatím nemají provedeno očkování

#### Přidání pacienta na očkovací seznam

Nyní máte následující možnosti, jak přidat pacienta na očkovací seznam:

 Vybraného pacienta přidáte na očkovací seznam z okna Vakcinace, kliknutím na tlačítko [Přidej na očkovací seznam]. Jakmile bude přidán pacient na očkovací seznam, tak se změní popisek tlačítka na [Odeber z očkovacího seznamu].

| 💽 Vakcinace COVID-19                                    |           |                          |           | ?                   | × |
|---------------------------------------------------------|-----------|--------------------------|-----------|---------------------|---|
| Příjmení a jméno<br>BABICKOV JURII                      | ISINid    | Indikace Indi            | kace jiná |                     | _ |
| ,<br>Číslo pojištěnce / RČ Datum narození<br>13.06.1970 | ZP<br>111 | Poznámka k pacientovi    |           |                     | _ |
| Telefon Kontaktní <u>m</u> ail                          |           |                          |           | Although and the CD |   |
|                                                         |           | Pridej na ockovaci sezna | am        |                     |   |

 Hromadné přidání pacientů na očkovací seznam je možné z menu Dokumentace > Skupiny pacientů. Vyberte skupinu pacientů, stiskněte klávesu >>F2, vyberte volbu ISIN - získání info/ vytvoření seznamu a následně přidání pacientů na očkovací seznam.

| 🔊 Skupiny pacientů                             |             |                                     |                                |                                    |       |          |                      |                    |                                           |                          |   |
|------------------------------------------------|-------------|-------------------------------------|--------------------------------|------------------------------------|-------|----------|----------------------|--------------------|-------------------------------------------|--------------------------|---|
| Název skupiny                                  | Počet       | Vytvořeno                           |                                | Jméno                              | Rodné | číslo    | ID                   | Očk                | COVID                                     | 1.aplikace               | Ι |
|                                                | 2           | 04.12.2018<br>22.04.2020            |                                | BABICKUV JURII<br>BEDRNA BEDŘICH   |       |          |                      |                    | COVID-19 Vaccine AstraZeneca<br>COMIRNATY | 05.03.2021<br>02.02.2021 |   |
| COVID<br>DRA BAR                               | 3<br>2<br>2 | 09.02.2021<br>04.01.2018            |                                |                                    |       |          |                      |                    |                                           |                          |   |
| EPN<br>NÁKLADY                                 | 15<br>6     | 25.09.201<br>22.12.202              | <u>T</u> isk obá               | ilek                               |       |          |                      |                    |                                           |                          |   |
| NESCHOPNOSTI<br>NOVÁ SKUPINA<br>NOVÁ SKUPINA 2 | 3           | 18.09.201<br>11.07.201<br>02.01.201 | Pošli <u>M</u> /<br>Pošli SM   | AIL<br>15                          |       |          |                      |                    |                                           |                          |   |
| NOVÁ SKUPINA 3<br>NP                           | 4           | 03.01.201                           | <u>U</u> lož do                | souboru                            |       |          |                      |                    |                                           |                          |   |
| OČKOVANÍ LETOS BARAT, ROSENT<br>PACIENTI 80+   | 3           | 15.07.202                           | ISIN - zí                      | skání info/vytvoření seznamu       | >     | u        | všech p              | pacient            | ů ze skupiny                              |                          |   |
| PRALUENT 111<br>TEST                           | 1           | 11.07.201<br>07.12.202              | Načti so                       | ubor RČ                            |       | p        | ouze pro             | o pacie<br>o pacie | enty bez záznamu<br>enty s první dávkou   |                          |   |
|                                                |             |                                     | Zařadit<br>Ukonče              | do dispenzáře<br>ní dispenzarizace |       | pi       | řidání p             | acient             | ů na očkovací seznam                      |                          |   |
|                                                |             |                                     | Zařadit (<br><u>V</u> yřadit ; | do <u>o</u> rdinace<br>z kartotéky |       | n.<br>ni | actení p<br>ačtení p | acient             | ů vedených v systému ISIN                 | u                        |   |
|                                                |             |                                     | Refresh                        | skupiny                            |       |          |                      |                    |                                           |                          | _ |
| Název skupiny: COVID                           |             |                                     | Přiřadit                       | plátce                             |       |          |                      |                    |                                           |                          | _ |

Po přidání pacienta na očkovací seznam, se zobrazí tato informace v mapě dokladů – pokud ještě nebylo zahájeno vlastní očkování.

ISIN - pacient na očkovacím seznamu zobrazit

#### Operace s očkovacím seznamem

Ve funkci Skupiny pacientů máte možnost vybrat z následující nabídky funkcí:

- Načtení pacientů vedených na mém seznamu vytvoří skupinu se všemi pacienty, které jsou v ISIN vedení, že jsou pouze na mém očkovacím seznamu.
- Načtení pacientů vedených v systému ISIN vytvoří skupinu, kde budou všichni pacienti z kartotéky, kteří jsou vedeni v ISIN s informací, že jsou na Vašem očkovacím seznamu, nebo jsou registrování přes centrální systém.

Po načtení senzamu pacientů se ve sloupci Očk zobrazí:

- fajfka pokud pacient na Vašem očkovacím seznamu,
- křížek pokud bylo zjištěno, že nebylo možné pacienta přidat na očkovací seznam z důvodu, že

   pacient není Váš,
  - o je již registrován přes centrální systém, nebo
  - $\circ$  už je očkován.
- nic můžete přidat pacienta n aočkovací seznam, nebo byl pacient ze seznamu odebrán.

### 4) Import záznamů z registru ISIN

Import záznamů využijete v situaci, kdy jste zadávali očkování přímo do systému ISIN a chcete informace přenést do programu. CSV soubor získáte ve webové aplikaci ISIN.

**Poznámka:** Pokud se Vám ve webové aplikaci vygeneruje ve formátu xlsx, je nutné jej poté nejdříve otevřít v Excelu a uložit di formátu csv. Po otevření v Excelu zvolte v menu **Soubor > Uložit jako** - zvolte složku, kam se má souboru uložit a jako Typ vyberte CSV. Dejte uložit.

Import provedete z menu Služby > Komunikace dle standardu MZ > ISIN - hromadný import záznamů o očkování.

Klikněte na tlačítko [...] a vyberte složku se soubory. Do pole **Text do karty** zadejte text, který se vloží do karty pacienta. Můžete si nastavit **[x] u nového pacienta získat data z ČSSZ**. Import záznamů provedete stiskem tlačítka **[Vykonej]**.

| 💽 Import záznamů z registru ISIN                                                                                                    |                                                                                     |                                           |       |             |    | ? | $\times$ |
|----------------------------------------------------------------------------------------------------|-------------------------------------------------------------------------------------|-------------------------------------------|-------|-------------|----|---|----------|
| Funkce pro hromadný import zá<br>Bude provedeno:<br>- vyhledání pacienta v kartotéce<br>- záznam do agendy očkování<br>- záznam do agendy vyúčtování<br>- záznam do dekurzu pacienta | áznamů pořízených v<br>, případně založení r<br>pacienta<br>í pro zdravotní pojišťo | ve webové aplikaci ISIN<br>nového<br>ovnu | Jméno | Rodné číslo | ZP |   |          |
| Přednastavený adresář                                                                                                    |                                                                                     | Vykonej                                   |       |             |    |   |          |
| 🔲 u nového pacienta získat data z ČS                                                                                                    | SSZ                                                                                 |                                           |       |             |    |   |          |
| <u>T</u> ext do karty                                                                                                    |                                                                                     |                                           |       |             |    |   |          |
| Pacient —<br>Příjmení a jméno                                                                                                    |                                                                                     |                                           |       |             |    |   |          |
| J<br>Číslo pojištěnce / RČ                                                                                                    | Datum narození                                                                      | ZP                                        |       |             |    |   |          |
| Kontaktní telefon                                                                                                    | Kontaktní email                                                                     |                                           |       |             |    |   |          |
| Typ                                                                                                    | Látka                                                                               |                                           |       |             |    |   |          |
| Šarže                                                                                                    | Expirace                                                                            |                                           |       |             |    |   |          |
| <u> </u>                                                                                                    |                                                                                     |                                           | r     |             |    |   |          |
|                                                                                                    |                                                                                     |                                           |       |             |    |   |          |

## 5) Systém Reservatic

Funkci Reservatic najdete v menu **Dokumentace > Kalendář > Reservatic - objednávky na vakcinaci**. Abyste měli přístup do systému Reservatic, je nutné mít v nastavení komunikace nastavený Token!

V okně máte možnost vybrat provozovnu, operaci a datum. Po vyhledání se zobrazí seznam objednaných pacientů. Text řádku může být barevně zvýrazněn.

- Šedý text označuje pacienta, který není v kartotéce.
- Černý text označuje pacienta, který je v kartotéce.
- Zelený text označuje pacienta u kterého je již proveden záznam o vakcinaci.

| 🔊 Přístup do systému Reservatic                    |       | ? ×                         |
|----------------------------------------------------|-------|-----------------------------|
| Provozovna                                         |       |                             |
| Nemocnice - DČM 01                                 |       |                             |
|                                                    |       |                             |
|                                                    |       |                             |
| Uckovani na CUVID-19 • 15.02.2021                  |       |                             |
| Čas Jméno CPOJ ZP Narozen Mobil Mail Ulice         | Město | PSČ Činnost                 |
| 07:15 Holá Tatiana 209 26.04.1927 471234567        |       | 65464 Očkování na COVID-19  |
| 07:30 Brodská Martina 205 31.12.1963 477111111     |       | 32100 Očkování na COVID-19  |
| 07:45 Zubina Pavel 207 22:02:1939 000000000        |       | 25846 Očkování na COVID-19  |
| 08:15 Sloup Tomàs 211 14.07.1949 555666444         |       | 12345 Očkování na COVID-19  |
| 08:45 Klient Vip 800 01.01.2021                    |       | 00000 Očkování na COVID-19  |
| 09:00 Dog Wikisek 300 17.11.2004                   |       | 60200 Ockovani na COVID-19  |
| U3:13 Pahenka Antonin 213 08-08-1316 (23456/83     |       | 12363 Ockovani na COVID-19  |
| 10:00 Outedrik Oriver 213 03:00 1350               |       | 45801 Očkování na COVID-19  |
| 10:15 Eduarda Sabinita 200 10:10:155               |       | 12544 Očkování na COVID-19  |
| 10:45 Tereza Matka 0 0 01 01 1945 11111111         |       | 11111 Očkování na COVID-19  |
| 11:00 Kostičková Adéla 205 01:01:1991              |       | 98714 Očkování na COVID-19  |
| 11:45 Král Jan 0 06.06.1936 254865475              |       | 586864 Očkování na COVID-19 |
| 12:00 Dukátová Denisa 111 08.08.1988               |       | 74123 Očkování na COVID-19  |
| 12:15 Pešek Michal 111 03.12.1973 777367867        |       | 61600 Očkování na COVID-19  |
| 12:45 Sobotková Jaroslava 111 21:11:1945 211222333 |       | 758 0 Očkování na COVID-19  |
| 13:00 Jeníček Johan 205 08:03:1942                 |       | 12587 Očkování na COVID-19  |
| 13:15 Satinský Július 300 06.03.1947 964521258     |       | 55555 Očkování na COVID-19  |
| 13:45 Soudná Kateřina 201 08:08:1918 123456789     |       | 89702 Očkování na COVID-19  |
| 14:00 Frank Ferdinand 111 08:08:1988               |       | 65465 Očkování na COVID-19  |
| 14:15 Pejchal Jan 111 28.07.1968 555666777         |       | 410 0 Ockování na COVID-19  |
| 14:30 Kakosnicka Adom 200 12:12:132                |       | 55555 Ockovani na COVID-19  |
| 14:43 EDOLSKY Martin 111 13.06.1300 00000000       |       | 150 U Ockovani na COVID-15  |
|                                                    |       |                             |
| <                                                  |       | >                           |
|                                                    |       |                             |
|                                                    |       |                             |

Klávesou **>>Enter** zobrazíte kartu pacienta nebo, pokud není pacient v kartotéce, se zobrazí upozornění na neznámého pacienta. Máte možnost pacienta **[Přiřadit]** existujícímu, založit **[Nový]**, nebo pacienta **[Přeskočit]**.

| 💽 Neznámý pacient                       | :                                                                    | ?                                 | ×      |
|-----------------------------------------|----------------------------------------------------------------------|-----------------------------------|--------|
| POZOR nez                               | námý pacient !                                                       |                                   |        |
| Rodné číslo nebylo na<br>Jméno pacienta | alezeno v registru pacientů.<br>Rodné čísl                           | o ZP                              | -      |
| Řešení                                  | A                                                                    | 1205                              |        |
| Přiřadit                                | Vybrat v kartotéce pacientů odpo                                     | ovídajícího pac                   | ienta. |
| Nový                                    | Založit do registru nového pacier<br>jménem a rodným číslem (ZP je p | nta s výše uved<br>povinný údaj ) | eným   |
| Pře <u>s</u> kočit                      | Přeskočit tohoto pacienta.                                           |                                   |        |
|                                         |                                                                      |                                   |        |

## 6) Další funkce

#### Získání informací o vakcinaci skupiny pacientů

Před samotným pozváním pacientů k vakcinaci, máte možnost si hromadně stáhnout informace o vakcinaci. Tímto se vyvarujete situaci, kdy pozvete pacienta, který již je očkovaný.

V prvním kroku si vytvořte skupinu pacientů, které budete zvát. K tomu můžete použít například parametrické výběry.

V přehledu skupin pacientů, který najdete v menu **Dokumentace > Skupiny pacientů**, vyberte skupinu, stiskněte klávesu **>>F2**. V nabídce si můžete vybrat z těchto akcí:

- u všech pacientů ze skupiny stažení informací o vakcinaci ke všem pacinetům ze skupiny
- pouze pro pacienty bez záznamu stažení informací o vakcinaci k pacinetům bez záznamu o vakcinaci
- přidání pacientů na očkovací seznam hromadné přidání pacientů na očkovací seznam
- načtení pacientů uvedených na mém seznamu vytvoří skupinu se všemi pacienty, které jsou v ISIN vedení, že jsou pouze na mém očkovacím seznamu
- načtení pacientů vedených v systému ISIN vytvoří skupinu, kde budou všichni pacienti z kartotéky, kteří jsou vedeni v ISIN s informací, že jsou na Vašem očkovacím seznamu, nebo jsou registrování přes centrální systém

Ze seznamu pacientů si můžete nadále vytvořit skupinu neidentifikovaných pacientů klávesou **>>F3**, očkovaných pacientů **>>F4** a označit neočkované pacienty klávesou **>>F5**.

#### Uživatelem definované výstupy

Do funkce **Uživatelem definované výstupy** byly doplněna datová pole COVID-vakcina, COVID-1.aplikace a COVID-2.aplikace. Máte tak možnost si vytvořit tiskovou sestavu například jako podklad pro kontaktování pacientů.

| 🔮 Uživatelem definované výstupy |                  | ?     | × |
|---------------------------------|------------------|-------|---|
| III↓ Název sestavy              | Název pole       | Délka |   |
| COVID                           | Příjmení         | 20    |   |
| hmotnost a výška                | Jméno            | 20    |   |
| KATEG                           | Telefon          | 15    |   |
| krevní skupina                  | Email            | 20    |   |
| RBR                             | COVID-vakcina    | 50    |   |
| test                            | COVID-1.aplikace | 10    |   |
|                                 | COVID-2.aplikace | 10    |   |

# O příručce

#### Datum vytvoření: 10.03.2021

**Poznámka:** Své dotazy či připomínky můžete odeslat prostřednictvím webu <u>www.cgmsvet.cz</u> nebo e-mailem na adresu <u>servis@pcdoktor.cz</u> nebo <u>servis@pcdent.cz</u>. Budeme rádi, pokud nám pomůžete příručku svými podněty dále vylepšovat a rozšiřovat.

Pro aktuální informace také doporučujeme navštívit naše webové stránky <u>www.cgmsvet.cz</u>, kde naleznete velké množství návodů, aktuální legislativní změny, instruktážní videa a další zajímavosti.